## お試し版テレビ会議の方法

多くの方が利用している「LINE」(コミュニケーションアプリ)を活用すると、簡単にテレビ会議ができます。 下記(アンドロイドの場合)をご参考に、まずは、テレビ会議をお試しください。

1 LINEを開きます。

| 11:43 🕲 😊 똏 \cdots |              | 4∰ ,ıll 87% 📋 |
|--------------------|--------------|---------------|
|                    |              |               |
|                    |              |               |
|                    |              |               |
|                    |              |               |
|                    |              |               |
|                    |              |               |
|                    |              |               |
|                    |              |               |
|                    |              |               |
|                    |              | 0             |
|                    | こちらを開く       | F 💙 🗌         |
| メッセージ LINE         | Facebook ジョル | テ マップ         |
|                    |              |               |
|                    |              |               |
|                    |              |               |
|                    |              |               |
|                    |              |               |
|                    |              |               |
| =                  | • • • • •    |               |
|                    |              |               |
| U 🖂                |              |               |
|                    |              |               |
|                    | 0            | <             |

3 テレビ会議に参加してもらう人を選び、次へを押します。

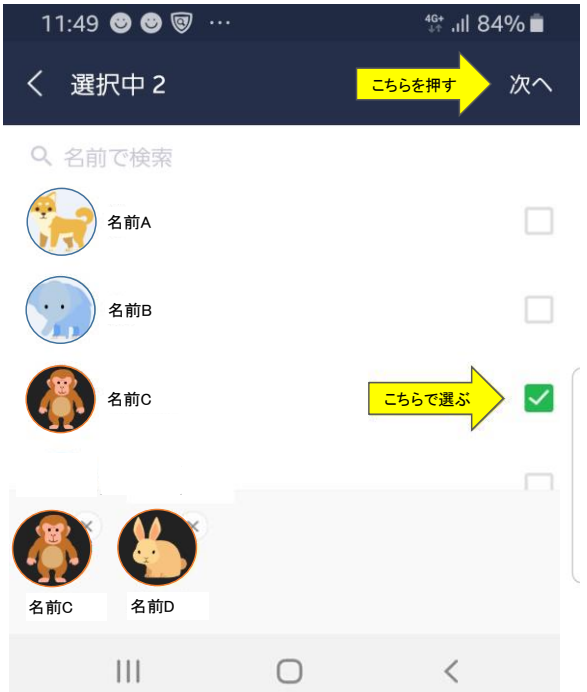

| 2 一番下の    | メニューから、ホ-                 | -ムを選び、グ         | ループを作成し            | します。                 |
|-----------|---------------------------|-----------------|--------------------|----------------------|
| 11:44     | •••                       |                 | 46+<br>↓↑ .1       | 86% 🔳                |
| ホーム       |                           |                 | ٤                  | <u>≩</u> ಭ           |
| Q 検索      |                           |                 |                    | 8                    |
|           | 香美太郎                      |                 |                    | Кеер                 |
| えたち       |                           |                 | ידעפג<br>דעפג      | 」<br><sup>着せかえ</sup> |
| 知り合いが     | かも?                       |                 |                    | ^                    |
| 355742223 |                           |                 |                    | 75 >                 |
| グループ      | 19                        |                 |                    |                      |
| 22+       | <b>グループ作成</b><br>友だちとグループ | グルー<br>プを作成します。 | <del>-プ作成を押す</del> | >                    |
| 0         | <b>オープンチャ</b><br>いろんな人とおし | ット<br>しゃべりしてみ。  | <b>よう</b> 。        | >                    |
|           | 香美町の会                     |                 |                    |                      |
| л         | <b>こちらを選ぶ</b><br>トーク      | С.<br>97457У    | =<br>              | ウォレット                |
|           |                           | Ο               | <                  |                      |
| 4 選び終わ    | ったら、メンバーを                 | -確認L. グル·       | ープ名をつけ、            | 作成を押しま               |

す。

| 11:49 🕲 🕲 🞯 …                    |                      | <sup>₄</sup> ⊶ ,ıl 83% ∎    |
|----------------------------------|----------------------|-----------------------------|
| く プロフィールね                        | を設定 <mark>こちら</mark> | <sup>を押す</sup> 作成           |
| 生                                | 涯学習課                 | <mark>ーブ名を入力</mark><br>5/50 |
| メンバー3<br><u> 住</u> ま<br>追加<br>香美 | 太郎 名前C               | A前D                         |
| 111                              | 0                    | <                           |

## 5 こちらの画面に移ります。

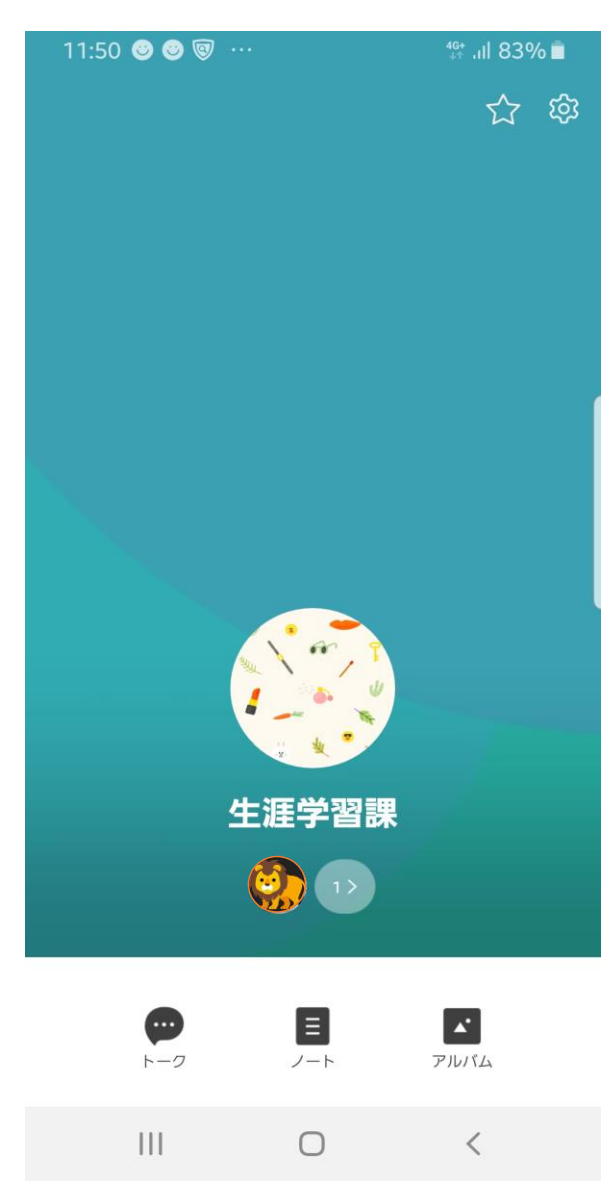

6 メンバーが参加すると、参加した旨の連絡がありますので、全員の 参加を確認します。

確認後、通常の会議同様に会議のスタート時間をLINEグループで お知らせしておきます。

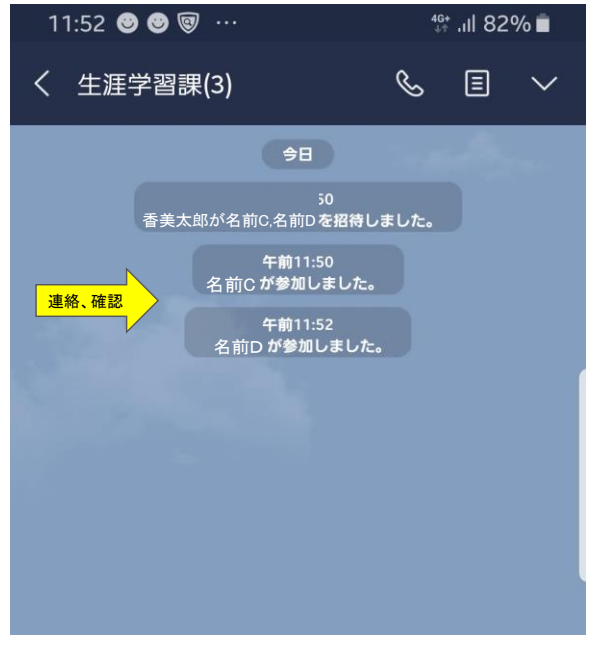

5-1 選ばれたメンバーには、LINEでグループへの招待が送られますので、事前に参加していただくよう、連絡をしておくのがベストです。

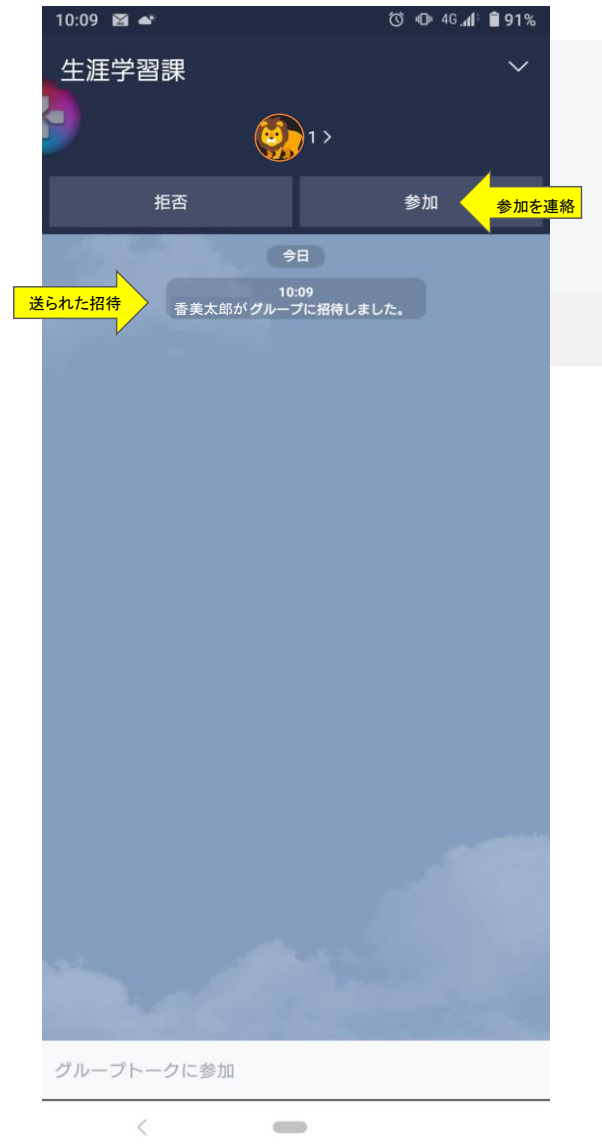

7 いよいよ、テレビ会議のスタートです。 電話のマークを押したあと、ビデオ通話を押します。 メンバーにはLINEの着信音が鳴り、「グループビデオ通話が開始され ました」の連絡が届きます。メンバーはそれを押し、会議に参加します。

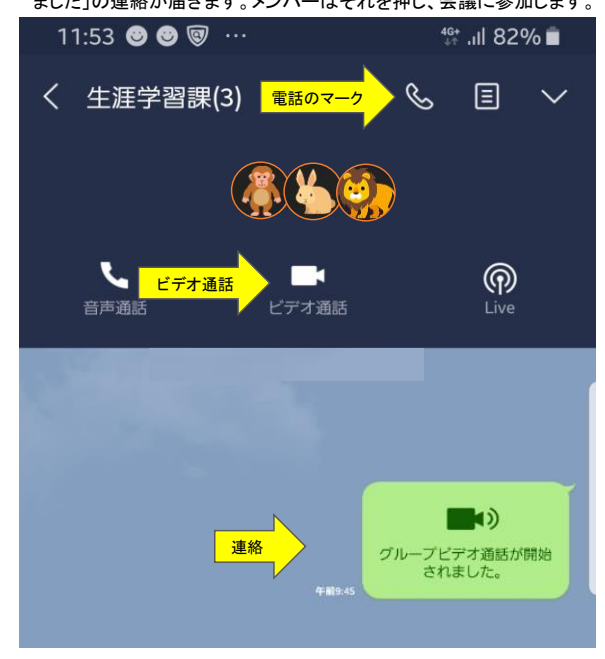

 8 会議に参加すると、画面上に名前と顔が現れ、全員で同時に 会話できます。
 会議を終えるには、画面をタップし赤い電話マークを押します。

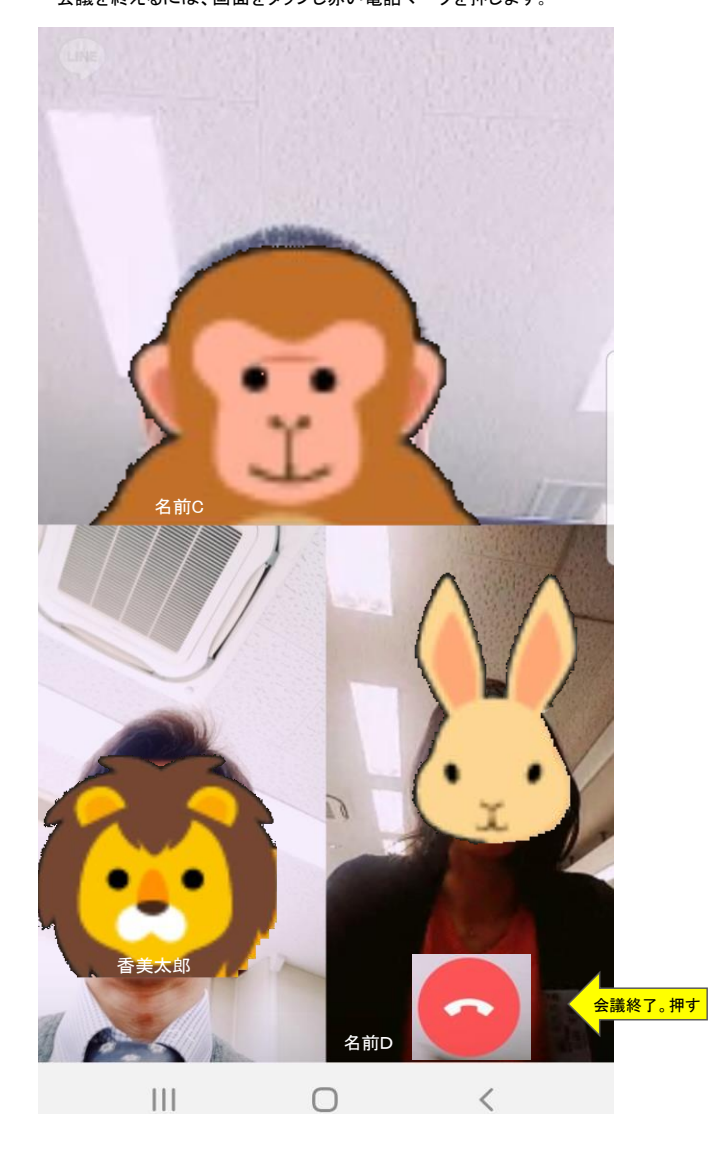